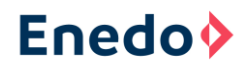

# PROFIBUS DP SLAVE CONVERTER FOR OPUS POWER SYSTEMS

# **USER MANUAL**

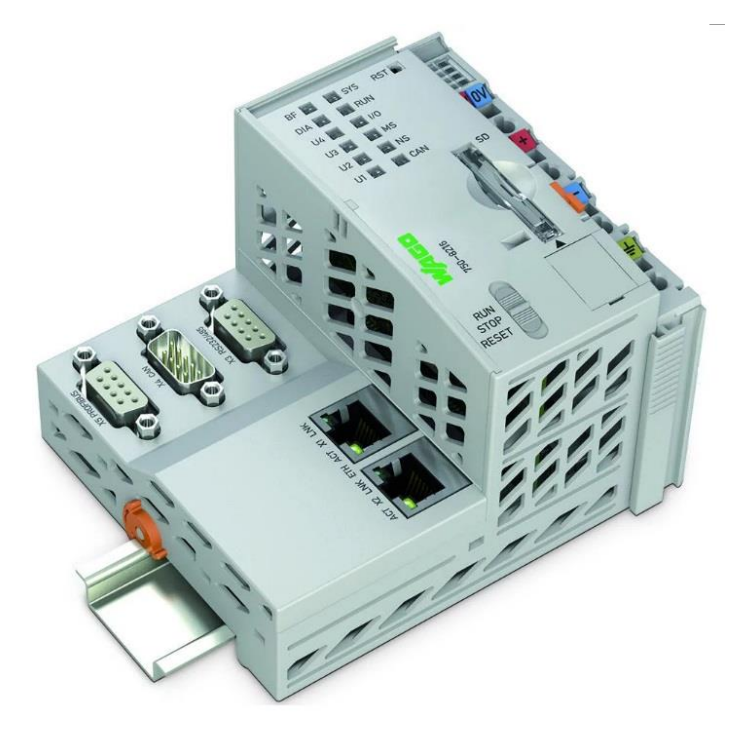

Wago 750-8216/025-001:

- PROFIBUS DP-V0 Slave controller
  - Modbus TCP/IP master controller
    - Modbus TCP/IP Slave Enedo OPUS VIDI+

## 1.1.1 Document Version History

| Author                       | Version | Summary           |
|------------------------------|---------|-------------------|
| Pasi Lauri, V. Haarahiltunen | В       | updates           |
| Nina Hakkarainen             | С       | Enedo re-branding |

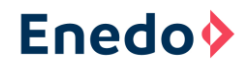

# Table of Contents

| 1 | Introd | luction                                                              | 3          |
|---|--------|----------------------------------------------------------------------|------------|
|   | 1.1    | Revision history                                                     | 3          |
| 2 | Abbre  | eviations and terminology                                            | 3          |
| 3 | Order  | information                                                          | 3          |
| 4 | Gener  | ral information about the system                                     | 3          |
|   | 4.1    | Profibus DP generally                                                | 3          |
|   | 4.2    | Profibus Telegrams between PLC and VIDI+                             | 5          |
|   | 4.3    | General Station Description File                                     | 6          |
|   | 4.4    | PROFIBUS cabling and hardware                                        | 7          |
| 5 | Profib | ous converter description                                            | 10         |
|   | 5.1    | Wago 750-8216/025-001 controller                                     | 10         |
|   | 5.2    | Wago 750-960 fieldbus connector                                      | 12         |
|   | 5.3    | Data cables and IPs in protocol converter application                | 12         |
|   | 5.4    | Powering Wago                                                        | 13         |
| 6 | Comn   | nissioning                                                           | 14         |
|   | 6.1    | Defining the IP addresses and routing (if necessary)                 | 14         |
|   | 6.2    | Defining the PROFIBUS slave address                                  | 17         |
|   | 6.3    | Checking the OPUS Modbus registers on Wago WebVisu                   | 17         |
|   | 6.4    | Loading the GSD file to the MASTER and test the communic             | ation18    |
|   | 6.5    | In CLIENT or SCADA programming, check that all variables of properly | come<br>20 |
| 7 | Config | gure the Client device                                               | 22         |

# 2 Introduction

This document describes some information of Profibus (Process Field Bus) and basic instructions how to install, setup and use Wago PLC unit in OPUS HE system

## 2.1 Revision history

| Revision | Date       | Revision history                            | Author                                             |
|----------|------------|---------------------------------------------|----------------------------------------------------|
| A        | 2019-12-18 | This is the first revision of the document. | Pasi Lauri/P2<br>Engineering Oy<br>V.Haarahiltunen |
| В        | 2020-01-17 | Finalized                                   | V. Haarahiltunen                                   |

# **3** Abbreviations and terminology

| Acronyms | Term                                         |
|----------|----------------------------------------------|
| BMBF     | Bundesministeriums für Bildung und Forschung |
| DP       | Decentralised Peripherals                    |
| GSD      | General Station Description                  |
| IEC      | International Electrotechnical Commission    |
| PA       | Process Automation                           |
| PLC      | Programmable Logic Control                   |
| PROFIBUS | Process Field Bus                            |

# 4 Order information

Enedo part numbers for PROFIBUS DP-V0 adapter and DC/DC supply converters are presented on the table below.

| Order number | Description                                                                                            |
|--------------|----------------------------------------------------------------------------------------------------|
| C01354       | Wago 750-8216/025-001 PROFIBUS DP slave/ Modbus master controller KIT (OPUS VIDI+ slave), DC 24V input |
| C01352       | DC/DC converter 40-90VDC / 24VDC 2A, Wago 787-<br>1014/072-000                                         |
| ADC5721      | DC/DC converter 85-200VDC / 24VDC 2,5A, Powernet<br>ADC5721                                            |
| C01353       | DC/DC converter 120-373VDC / 24VDC 2,5A, Wago 787-<br>1012                                             |

# 5 General information about the system

## 5.1 Profibus DP generally

PROFIBUS (Process Field Bus) is a standard for fieldbus communication in automation technology and was first promoted in 1989 by BMBF (German department of education and research) and then used by Siemens. PROFIBUS is openly published as part of IEC 61158 standard. PROFIBUS DP uses a physical EIA 485 (RS-485, differential TTL level, three-state input/output) bus based on a twisted, highly

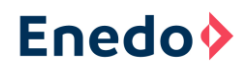

shielded cable and precise installation regulations. The protocol allows for relatively fast real-time communication (9.6 kbit/s to 12 Mbit/s). PROFIBUS DP (Decentralised Peripherals) has three service levels:

- DP-V0 is the simplest, mostly used and has cyclic master dominant data exchange (slaves communicate only when the master has given the floor)
- DP-V1 is more advanced and has also acyclic data exchange and alarm handling
- DP-V2 is the most advanced. It is used for isochronous (accurate synchronizing) mode and data exchange broadcast (slave-to-slave communication).

Note: The Wago converter application uses only DP-V0 service level.

PROFIBUS messages/telegrams are quite simple, but an extra PLC or a commercial simulation program is needed to explore and control the messages.

In PROFIBUS each byte has always with one start bit, 8 data bits, even parity and one stop bit.

PROFIBUS network which is divided to segments can be extended by repeater. PROFIBUS PA is a simpler protocol for measuring instruments and automation

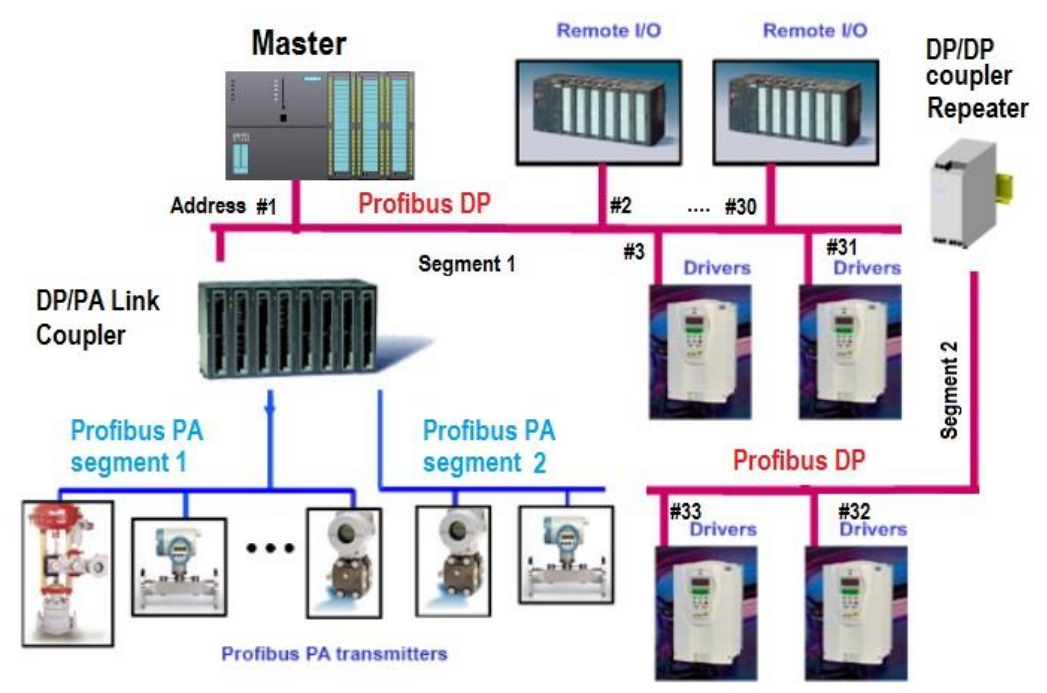

Figure 1 Example of PROFIBUS network

Different PROFIBUS devices always require a cable length of at least 1 meter between devices. This is necessary for avoid the data collisions when the speed is high. In DP-V0 service level there is only 4 different telegram formats

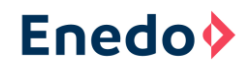

#### Figure 2 Telegram formats in DP-V0 service

| No data         SD1 = 0x10           SD1         DA         SA         FC         FCS         ED |      |                                                                    |
|--------------------------------------------------------------------------------------------------|------|--------------------------------------------------------------------|
|                                                                                                  |      | Start Delimiter                                                    |
| Veriekie leveth date CD2 = 0x00                                                                  | LE   | Length of protocol data unit, (incl. DA,SA,FC,DSAP,SSAP)           |
|                                                                                                  | LEr  | Repetition of length of protocol data unit, (Hamming distance = 4) |
| SD2 LE LET SD2 DA SA FC DSAP SSAP PDU FCS ED                                                     | FC   | Function Code                                                      |
|                                                                                                  | DA   | Destination Address                                                |
| Fixed length data SD3 = 0xA2                                                                     | SA   | Source Address                                                     |
| SD3 DA SA FC PDU FCS ED                                                                          | DSAP | Destination Service Access Point                                   |
|                                                                                                  | SSAP | Source Service Access Point                                        |
| Token SD4 = 0xDC                                                                                 | PDU  | Protocol Data Unit (protocol data)                                 |
| SD4 DA SA                                                                                        |      | Frame Checking Sequence, calculated by simply adding up the bytes  |
|                                                                                                  |      | within the specified length. An overflow is ignored here.          |
|                                                                                                  | ED   | End Delimiter (= 0x16)                                             |

## 5.2 Profibus Telegrams between PLC and VIDI+

The telegrams of Wago controller application in OPUS HE system are mostly SD2 types: master sends two output bytes for testing and slave sends 61 bytes containing all VIDI+ variables in defined format.

Master's telegram to a slave 04 consisting 5 information bytes (destination address 04, source address 00, frame control 6d h, data\_units 00 00) and frame sum = 04h+6d h = 71 h.

Figure 3 Master's (Wago PLC) telegram to a slave (VIDI+ controller)

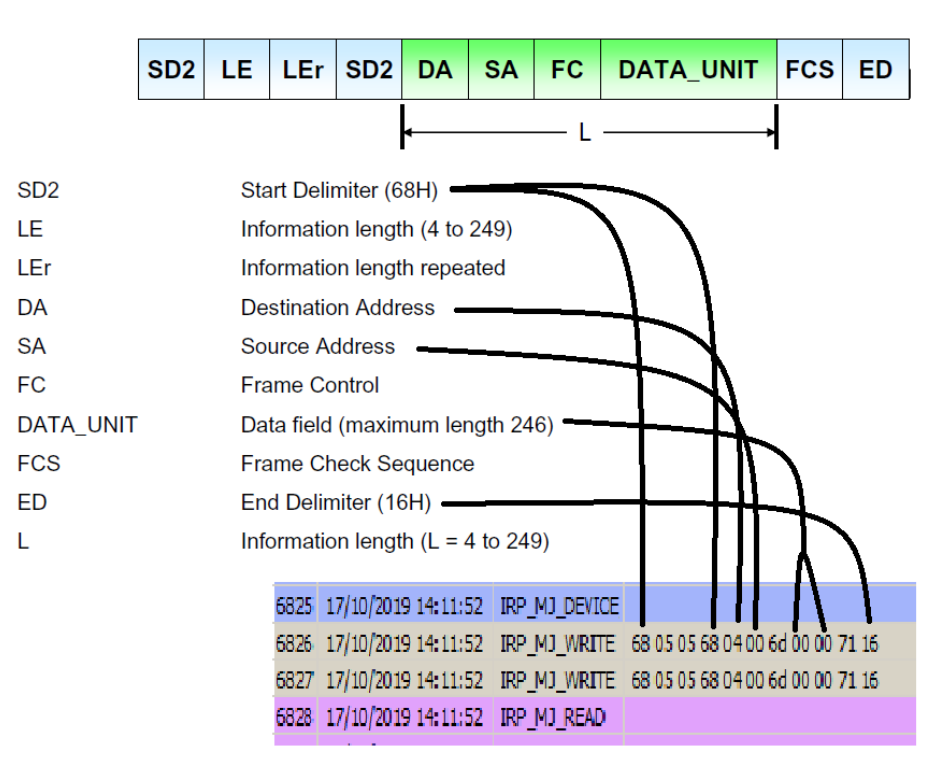

## SD2 message (data transfer)

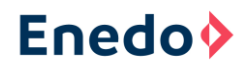

The slave's telegram to the master is longer:

Slave 04 sends a telegram to the master 00 consisting  $3D_h$  information bytes (destination address 00, source address 04, frame control 08, data\_units 7 decimals, 13 words and 4 binary bytes) and frame sum =  $04_h + 08_h + 42_h + F5_h + 42_h + 32_h + 66_h + 66_h + C0_h + 01_h + 01_h = 345_h$ .

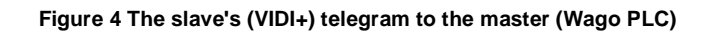

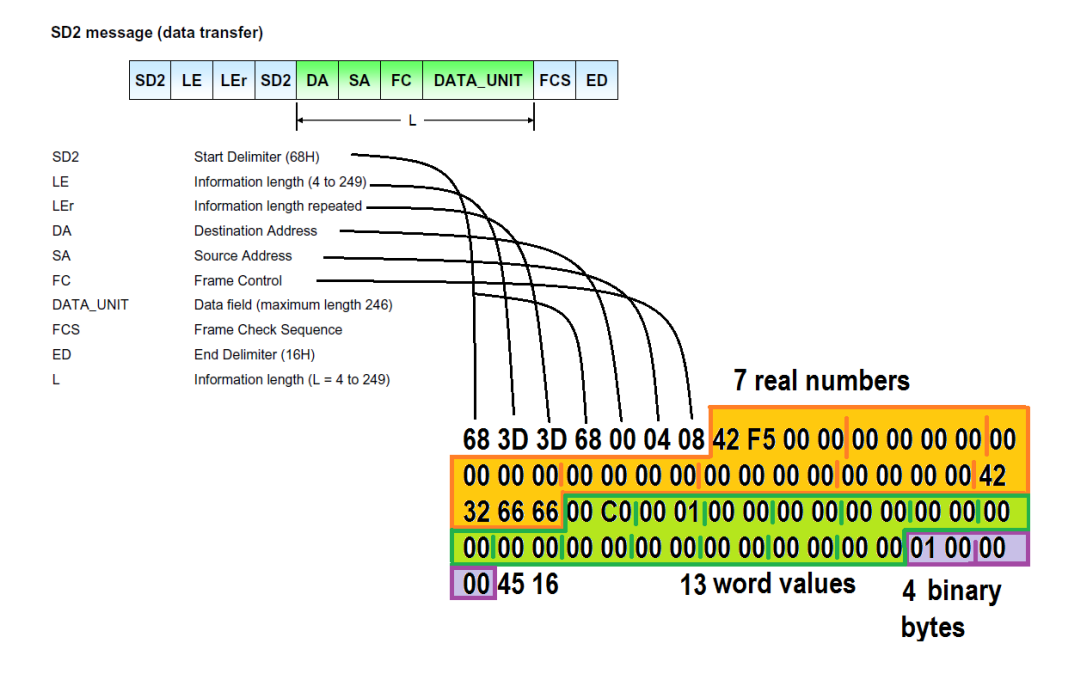

PROFIBUS master doesn't know the byte format and what kind of variables they are without further information. This information is given in the slave's GSD file, which must be provided to the master.

## 5.3 General Station Description File

General Station Description, GSD file typically defines the device manufacturer's information, communication speeds, communication delays and cyclic data transmission signals modules. It is a text type of file and can be opened for example with Notepad. All PROFIBUS device manufacturers provide GSD files that are just right for their device. This ensures that the system configuration is quite simple and that the speed of the communication is maxim. GSD file consist of lot of commands which are strictly defined in PROFIBUS specification for example GSD-Spec\_2122\_V51\_Jul08.

When a slave is a versatile PLC like Wago PLC, the GSD file is very long and consist all possibilities which this PLC can handle. When loading a GSD file to the master, the variables that are sent and received must be manually defined before a configuration of a master is ready.

Wago manufacturer's GSD file for a PLC 750-8216/025-001 CPU is named "A206\_V10.GSD". This same file is used with a PLC 750-8206/025-00X CPU. It is freely downloadable among others from Wago's www-pages.

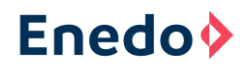

For making the configuration of the Wago PLC unit in the OPUS system easier an edited version of the manufacturer's GSD file is available. It is named **"Enedo\_A206\_V10.GSD**".

Loading of the GSD file to the Wago PLC unit is instructed in the chapter 7.4 Loading the GSD file to the MASTER and test the communication.

## 5.4 PROFIBUS cabling and hardware

PROFIBUS cabling has a lot of rules that must be followed carefully. This is necessary to reach high communication speed and to avoid distortion, which is typical in industry environment.

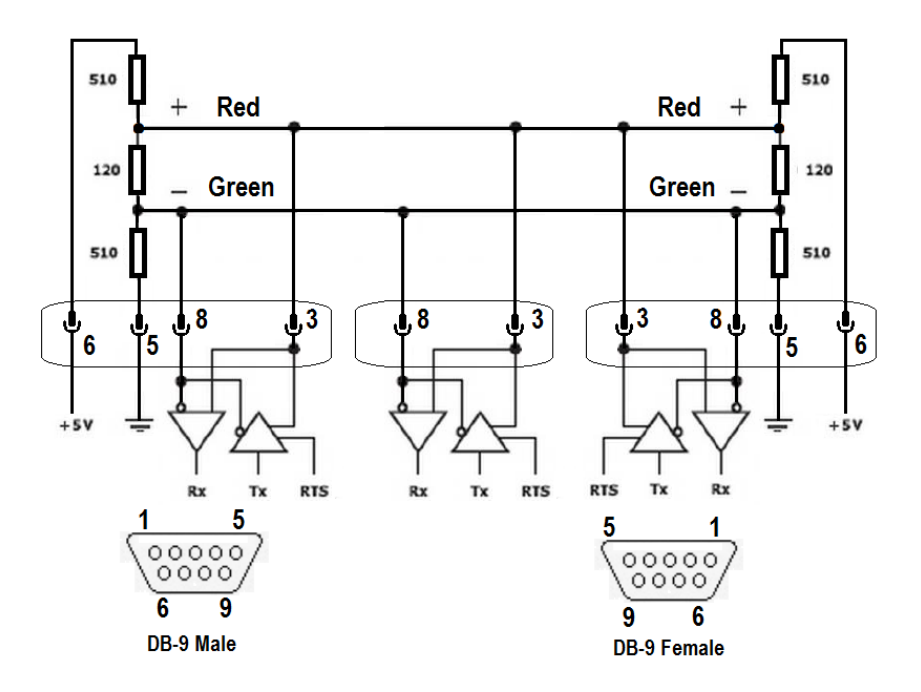

Figure 5 PROFIBUS device D-9 male connector and switchable resistors inside the connector

PROFIBUS device connection cable has D-9 male connector and switchable resistors are inside the connector cover.

**Note:** that the cable ends needs the terminating resistors which are for suppressed reflection. Here are some other PROFIBUS installation rules:

|             |              |            | installation |
|-------------|--------------|------------|--------------|
| Figure o Sc | ome rules to | r PROFIDUS | installation |

| Cable type: | For new installations, use cable type A exclusively. |        |        |                 |                                                                                                    |
|-------------|------------------------------------------------------|--------|--------|-----------------|----------------------------------------------------------------------------------------------------|
|             |                                                      | Туре А | Type B |                 | and a second                                                                                                    |
|             | Wave impedance R <sub>w</sub>                        | 135165 | 100130 | Ohm             | A                                                                                                    |
|             | Capacitance/unit length C'                           | < 30   | < 60   | pF/m            |                                                                                                    |
|             | Loop resistance R'                                   | 110    |        | Ohm/km          | and the second second se |
|             | Core diameter d                                      | 0.64   | 0.32   | mm              |                                                                                                    |
|             | Core cross section q                                 | > 0.34 | >0.22  | mm <sup>2</sup> |                                                                                                    |

| Cable length defines the   | Baud rate in kbit/s                                                                                                    | Max. length, cable type A | Max. length, cable type B |  |
|----------------------------|----------------------------------------------------------------------------------------------------|---------------------------|---------------------------|--|
| maximum speed:             | 9.6                                                                                                    | 1200 m                    | 1200 m                    |  |
| maximum speed.             | 19.2                                                                                                    | 1200 m                    | 1200 m                    |  |
|                            | 45.45                                                                                                    | 1200 m                    | 1200 m                    |  |
|                            | 93.75                                                                                                    | 1200 m                    | 1200 m                    |  |
|                            | 187.5                                                                                                    | 1000 m                    | 600 m                     |  |
|                            | 500                                                                                                    | 400 m                     | 200 m                     |  |
|                            | 1500                                                                                                    | 200 m                     | 70 m                      |  |
|                            | 3000                                                                                                    | 100 m                     |                           |  |
|                            | 6000                                                                                                    | 100 m                     |                           |  |
|                            | 12000                                                                                                    | 100 m                     |                           |  |
| It is easy to strip off    |                                                                                                    |                           |                           |  |
|                            | N. S. S. S.                                                                                                    |                           |                           |  |
| Insulation from Fast-      | The state of the state of the s | Fr                        |                           |  |
| Connect (FC) cables with   |                                                                                                    |                           |                           |  |
| a special tool             |                                                                                                    |                           |                           |  |
|                            | 199                                                                                                    | Cable marked a            | IS                        |  |
|                            |                                                                                                    | suitable for Fas          | t-                        |  |
|                            |                                                                                                    | Connect (FC)              |                           |  |
|                            | _                                                                                                    |                           |                           |  |
| A maximum of 32            |                                                                                                    |                           | T = Termination "on"      |  |
| participants may be        |                                                                                                    |                           | Power required            |  |
| connected on any one       | Master                                                                                                    |                           |                           |  |
|                            | т ~                                                                                                    |                           | $\neg$                    |  |
| segment. These             |                                                                                                    |                           |                           |  |
| participants include not   | Slave                                                                                                    | Slave Slave Slave         | Slave Repeater            |  |
| only the stations (e.g. DP |                                                                                                    |                           |                           |  |
| only the stations (e.g. Dr |                                                                                                    |                           | <u>v v</u>                |  |
| masters, DP slaves) but    | Banastar Slave                                                                                                    | e Slave Slave S           | lave Slav                 |  |
| also the                   |                                                                                                    |                           |                           |  |
| individual repeaters or EO | To the next segment                                                                                                    |                           |                           |  |
|                            |                                                                                                    |                           |                           |  |
| C converters. A maximum    |                                                                                                    |                           |                           |  |
| of 126 stations can be     |                                                                                                    |                           |                           |  |
|                            |                                                                                                    |                           |                           |  |
| addressed on a             |                                                                                                    |                           |                           |  |
| PROFIBUS                   |                                                                                                    |                           |                           |  |
|                            | _                                                                                                    | > 20 om                   |                           |  |
| Install other cables far   |                                                                                                    | 220 Cm                    |                           |  |
| enough away:               | <b></b>                                                                                                    |                           | <b>t</b>                  |  |
|                            | Cable                                                                                                    | >10 cm Cable ≥1           | 10 cm Cable               |  |
| Category I: signal         | Catagory                                                                                                    |                           |                           |  |
|                            | Category                                                                                                    |                           |                           |  |
| Cables (like               | K                                                                                                    | <b>A FO C</b>             |                           |  |
| PROFIBUS cables)           |                                                                                                    | L≥ <sup>su cm</sup>       |                           |  |
| Category II: low           | ≥50 cm                                                                                                    |                           | ≥50 cm                    |  |
|                            | _                                                                                                    |                           |                           |  |
| voitage                    |                                                                                                    | Category IV               |                           |  |
| Category III: high         | <b>D</b> : (                                                                                                    |                           | c 1:cc ·                  |  |
| voltage and high           | Distance                                                                                                    | s between the cables      | s of different            |  |
|                            |                                                                                                    | categories                |                           |  |
| trequency                  |                                                                                                    | č                         |                           |  |
| Category IV: overhead      |                                                                                                    |                           |                           |  |
| lineo                      |                                                                                                    |                           |                           |  |
| lines                      |                                                                                                    |                           |                           |  |
| When cables are laid in a  |                                                                                                    |                           |                           |  |
| common channel             |                                                                                                    |                           |                           |  |
|                            |                                                                                                    |                           |                           |  |

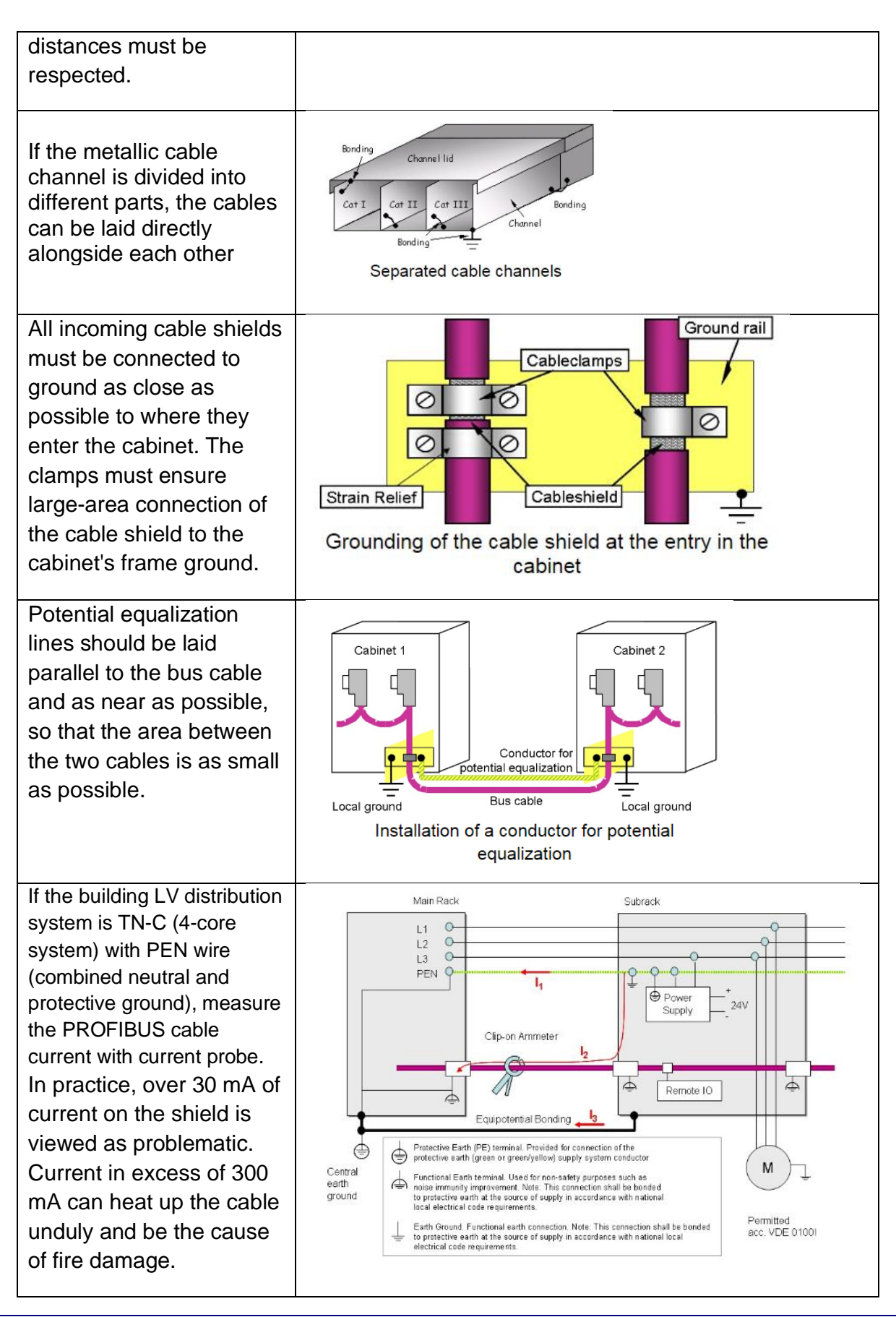

Document no. / Revision

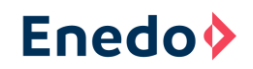

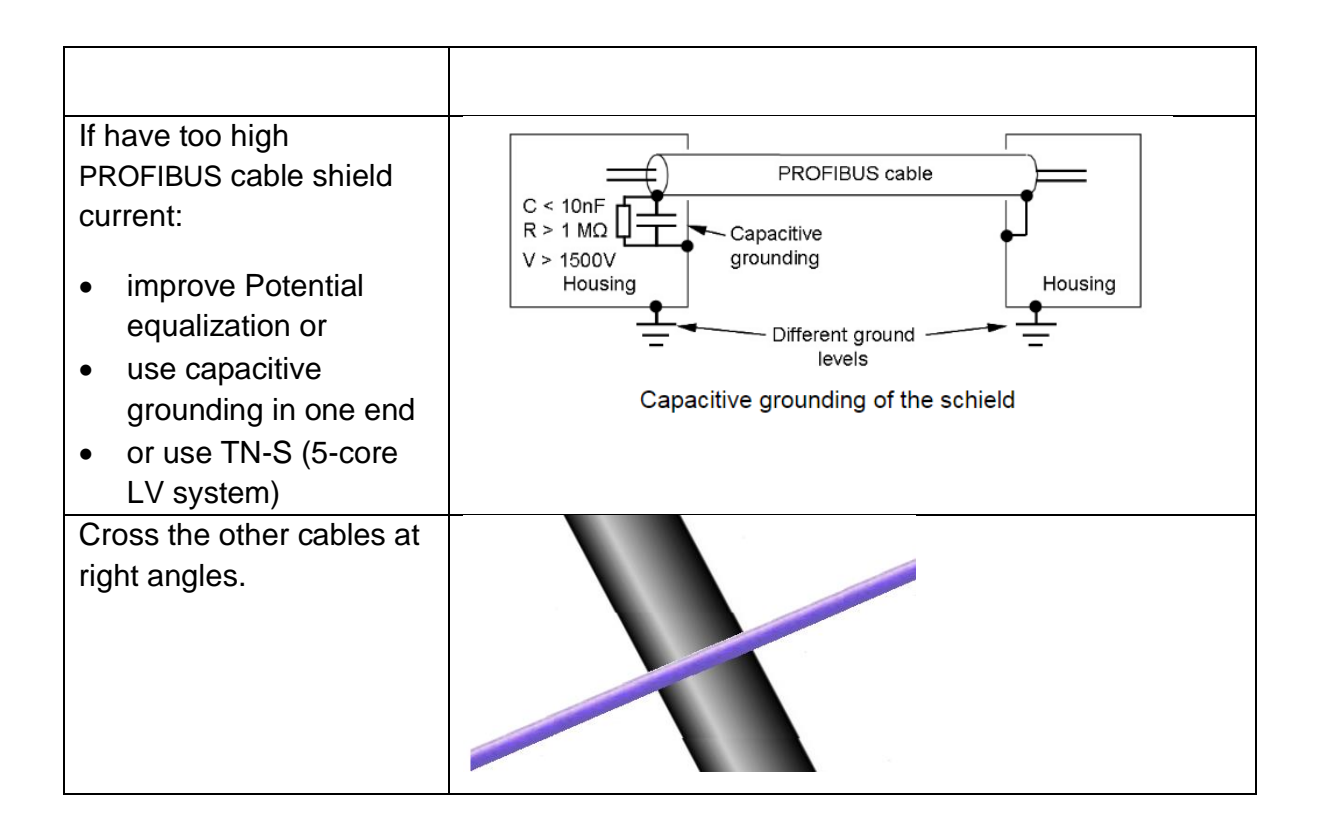

# 6 **Profibus converter description**

## 6.1 Wago 750-8216/025-001 controller

- Two Ethernet interfaces and an integrated switch enable line topology wiring.
- An integrated Webserver provides user configuration options, while displaying controller status information.
- Programming standard IEC 61131-3, when using PROFIBUS protocol with WAGO-I/O-PRO (Codesys) V2.3
- RS-232/RS-485
- Linux operating system
- Micro SD memory card and remote programming/updating is possible.
- Firewall, OpenVPN and IPsec features
- Dimensions: H 71,9 mm x W 124 mm (with 600 module) x D 100 mm
- Weight 267 g
- Enclosure IP20, material polycarbonate, polamide 6.6
- Operating temperature -20 ... 60 °C

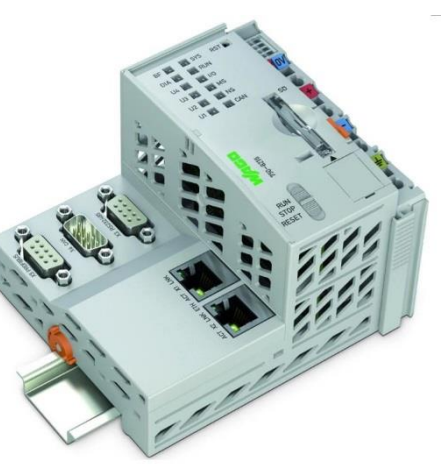

## Fieldbus/System Indicating Elements

|               |        | Designation | Color                    | Description                                                                                      |
|---------------|--------|-------------|--------------------------|--------------------------------------------------------------------------------------------------|
| BF 🚺          | 🚺 SYS  | SYS         | Red/Green/<br>Orange/Off | System status                                                                                    |
| DIA 🚺<br>U4 🚺 | 11 RUN | RUN         | Red/Green/<br>Orange/Off | PLC program status                                                                               |
| U3 🚺          | MS NS  | I/O         | Red/Green/<br>Orange/Off | Local bus status                                                                                 |
| U1 👖          | CAN    | MS          | Red/Green/<br>Orange/Off | Module status                                                                                    |
| 5             |        | NS          | Red/Green/<br>Orange/Off | Without function                                                                                 |
| 055-0         | (      | CAN         | Red/Green/<br>Orange/Off | CANopen status                                                                                   |
| 8216/4        | `      | BF          | Red/Green/<br>Orange/Off | PROFIBUS status                                                                                  |
| 7505          |        | DIA         | Red/Green/<br>Orange/Off | PROFIBUS Diagnostics                                                                             |
|               |        | U4          | Red/Green/<br>Orange/Off | User LED 4, programmable using function<br>blocks from the WAGO libraries to control the<br>LEDs |
| RESE          | ļ      | U3          | Red/Green/<br>Orange/Off | User LED 3, programmable using function<br>blocks from the WAGO libraries to control the<br>LEDs |
|               |        | U2          | Red/Green/<br>Orange/Off | User LED 2, programmable using function<br>blocks from the WAGO libraries to control the<br>LEDs |
|               |        | U1          | Red/Green/<br>Orange/Off | User LED 1, programmable using function<br>blocks from the WAGO libraries to control the<br>LEDs |

The BF LED indicates following diagnostics:

| Status        | Explanation              | Solution                 |
|---------------|--------------------------|--------------------------|
| Green         | Error-free PROFIBUS      |                          |
|               | communication            |                          |
| Red           | No PROFIBUS              | Ensure that              |
|               | communication taking     | communication with the   |
|               | place.                   | PROFIBUS master is       |
|               | The PROFIBUS interface   | error-free.              |
|               | is establishing the baud |                          |
|               | rate.                    |                          |
| Red, flashing | PROFIBUS                 | Eliminate any            |
|               | communication has been   | parameterization or      |
|               | established, but no      | configuration errors and |
|               | process data is being    | start the device PLC.    |
|               | exchanged.               |                          |
| Off           | The PROFIBUS interface   |                          |
|               | was not included in the  |                          |
|               | configuration and is     |                          |
|               | therefore deactivated.   |                          |

| Status | Explanation             | Solution |
|--------|-------------------------|----------|
| Green  | No PROFIBUS             |          |
|        | diagnostics             |          |
| Red    | PROFIBUS diagnostics    |          |
|        | present.                |          |
| Off    | The PROFIBUS interface  |          |
|        | was not included in the |          |
|        | configuration and is    |          |
|        | therefore deactivated.  |          |

| The DIA LED indicat | tes following diagnostics: |
|---------------------|----------------------------|
|---------------------|----------------------------|

## 6.2 Wago 750-960 fieldbus connector

The fieldbus connector has the following features:

- 2 horizontal cable entries.
- One input and one output.
- Fast and maintenance-free CAGE CLAMP® connection, can be held in the open position with the help of an actuation slide mechanism.
- Externally operable switch to activate and/or deactivate the network terminating resistor.

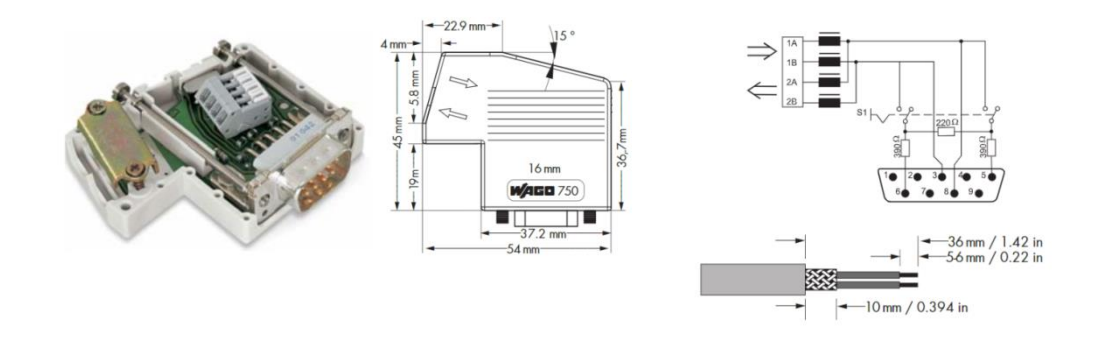

## 6.3 Data cables and IPs in protocol converter application

The Wago controller Ethernet is defined that the lower RJ-45 port X2 is for Modbus IP master communication with Enedo VIDI/OPUS which is slave. This is a separate subnet and therefore the IP-addresses can be constant in both ends (Wago and Enedo). The upper RJ-45 port X1 is free for use the converter's WebVisu or Wago Web-based Management (WBM)

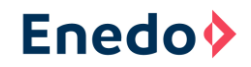

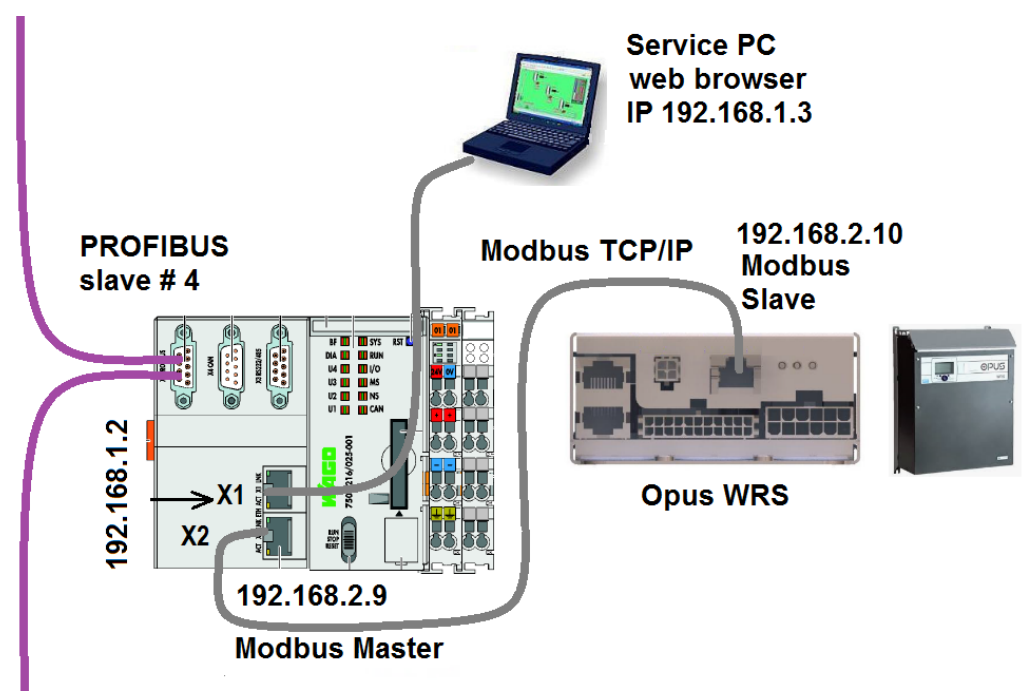

Figure 7 Connections between Wago PLC and VIDI+

## 6.4 Powering Wago

Wago 750-8216 controller auxiliary voltage is 24 VDC. It can vary between 18.0 - 31.2V (-25+30%). Current consumption is 120 mA with this application.

The 24VDC power supply to the PLC is supplied via 48/24VDC converter with battery backup ensuring the operation of the SCADA connection during mains supply failure.

Figure 8 24VDC power supply to the PLC unit

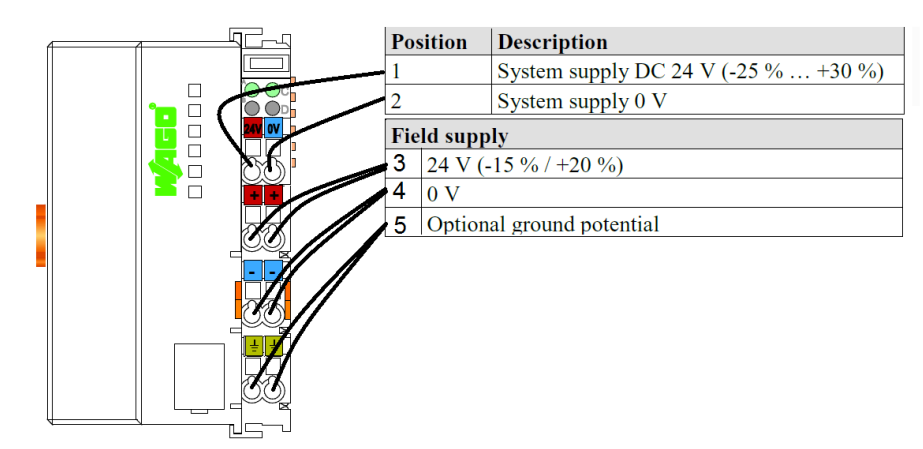

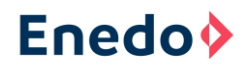

# 7 Commissioning

## 7.1 Defining the IP addresses and routing (if necessary)

In the beginning the service computer must be directly connected to the Wagon's upper X1 RJ-45 port. The cable is an ordinary (direct) data cable. The factory setting of the Wago IP address port X1 is 192.168.1.2, so the address of the computer can be for example 192.168.1.3.

When the RJ-45 cable is connected the computer's IP setting in Windows 7 version can be checked with following instruction:

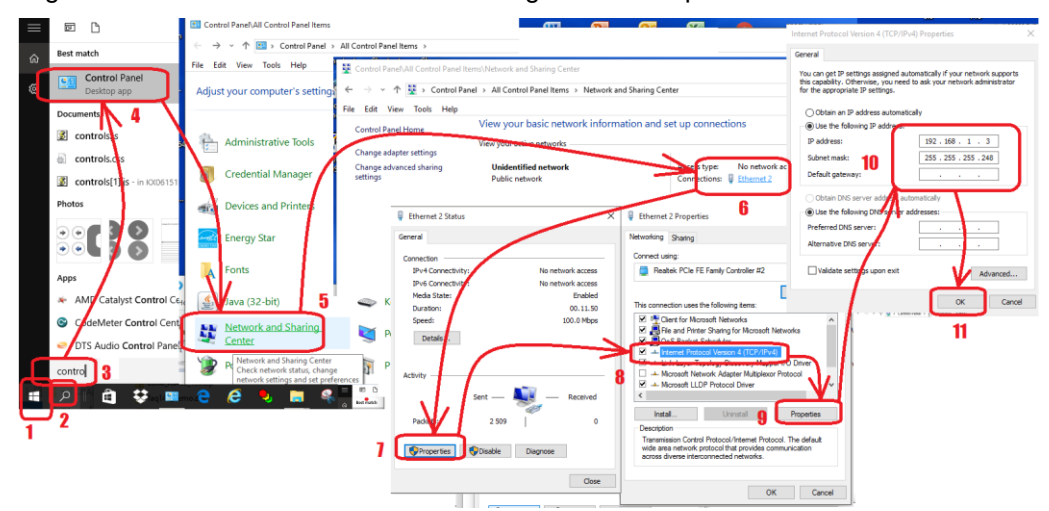

Figure 9 Actions how to set/check IP settings of the computer

After this you can enter to the Wago WBM by calling the factory setting ip "**192.168.1.2/wbm**" by web browser for example MS Explorer.

**Note**: It is not allowed to use same subnet address in substation and in OPUS network if Wago ports X1 and X2 are in separated connection. This means for example that if substation IP is 192.168.1.x the Opus IP must be different for example 192.168.2.x (netmask 255.255.255.0).

## Changing IP address of the PLC

See instructions in the points 1-10 of the Figure 10 to change IP address of the Wago  $\ensuremath{\mathsf{PLC}}$ 

**Note:** In the Figure 10 are shown a username (admin) and password (wago) to a login information

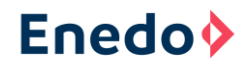

Figure 10 Setting IP address to the Wago PLC unit

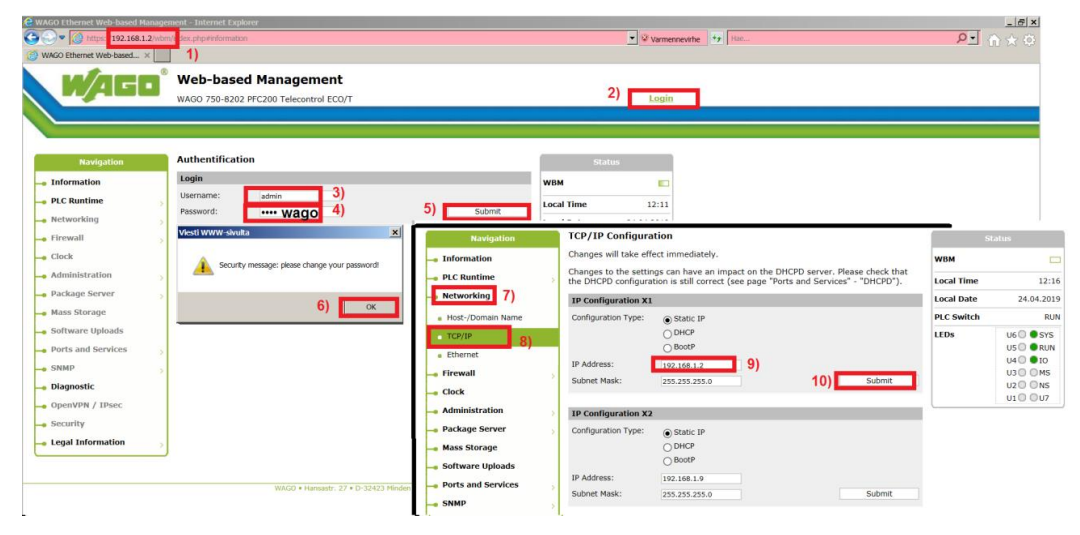

**Note**: RJ-45 port X1 is needed only for configuration. This means that the change of IP address is not normally necessary.

## VIDI+ communicated through the PLC

It is also possible to change the Wago internal routing so that VIDI can be communicated through the Wago PLC. In this case the Opus gateway must be set to 192.168.2.9 which is the IP address of the Wago port X2 and in the computer's COMMAND program must be given ROUTE ADD command.

In the Figure 11 point 2) defines the substation subnet address which is in terminal X1. Routing Gateway address 5) must be equal like address 2).

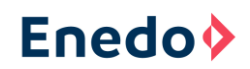

#### Figure 11 PLC IP address settings

| OPUS/VIDI+                                      | × S WAGO Ethernet                            | Web-based Manage                                                                                                    | × +               |               |       |         |               |                         |
|-------------------------------------------------|----------------------------------------------|----------------------------------------------------------------------------------------------------|-------------------|---------------|-------|---------|---------------|-------------------------|
| $\leftarrow$ $\rightarrow$ C (i) Ei turvalliner | n   192.168.1.2/wbm/ii                       | ndex.php#interfac                                                                                                    | es                |               |       |         |               |                         |
| 👯 Sovellukset 🎇 Maps 🛛 Goo                      | gle.fi 📴 Google-kääntäjä                     | i <b>G</b> Google_haku                                                                                                    | 🝠 Vamp            | Finder yritys | sma 🛌 | 📸 Baidu | S Tulli_VEIVI | Web                     |
| N/AGO                                           | Web-based N<br>WAGO 750-8202 PFC             | <b>1anagemer</b><br>200 Telecontrol EC                                                                                                    | <b>it</b><br>со/т |               |       |         | Username: ad  | lmin                    |
| Navigation                                      | TCP/IP Configura                             | tion                                                                                                    |                   |               |       |         |               | Statu <i>s</i>          |
| Information                                     | Changes will take eff                        | Changes will take effect immediately.                                                                                                    |                   |               |       |         | WBM           |                         |
| - PLC Runtime                                   | Changes to the settin<br>the DHCPD configura | Changes to the settings can have an impact on the DHCPD server. Please check that the DHCPD configuration is still correct (see page "Ports and Services" - "DHCPD"). |                   |               |       |         | Local Time    |                         |
| — Networking                                    | IP Configuration X1                          |                                                                                                    |                   |               |       |         | Local Date    | 2                       |
| Host-/Domain Name                               | Configuration Type:                          | Static IP                                                                                                    |                   |               |       |         | PLC Switch    |                         |
| TCP/IP     Ethernet                             | IP Address:                                  | DHCP<br>BootP<br>192.168.1.2                                                                                                    | 2)                |               |       |         | LEDs          | U6 ()<br>U5 ()<br>U4 () |
| <ul> <li>Routing</li> </ul>                     | Subnet Mask:                                 | 255.255.255.0                                                                                                    |                   |               | Sub   | mit 3   | )             | U3 C                    |
| - Firewall                                      |                                              |                                                                                                    |                   |               |       |         |               | U1C                     |
| - Clock                                         | IP Configuration X2                          |                                                                                                    |                   |               |       |         |               |                         |
| Administration     Package Server               | Configuration Type:                          | <ul> <li>Static IP</li> <li>DHCP</li> <li>BootP</li> </ul>                                                                                                    |                   |               |       |         |               |                         |
| 🛶 Mass Storage                                  | IP Address:                                  | 192.168.2.9                                                                                                    |                   |               |       |         |               |                         |
| Software Uploads                                | Subnet Mask:                                 | 255.255.255.0                                                                                                    |                   |               | Sub   | mit     |               |                         |

#### Figure 12 Setting/actions to get VIDI be communicated through the PLC

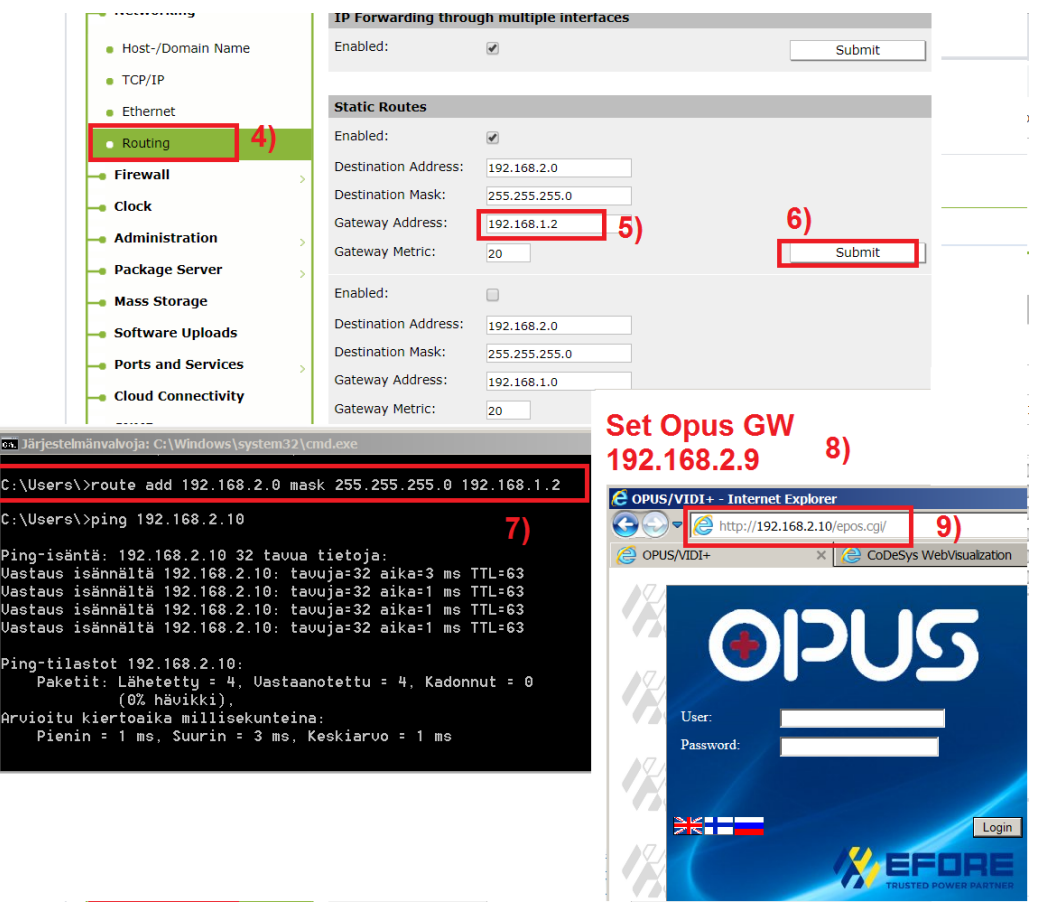

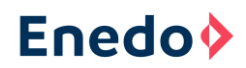

# 7.2 Defining the PROFIBUS slave address

Because the PROFIBUS converter is designed for DP-V0 commands, the slave address is entered manually without the master being able to do it. It is very important to design the PROFIBUS network so that all slaves have unique addresses and each segment has maximum 32 participants containing masters, slaves (= stations) and repeaters, which have no station address. PROFIBUS can handle maximum 126 stations. If there is need to connect more devices many separate buses can be used or for example DP/PA link and PROFIBUS PA for controlling simpler instruments.

The PROFIBUS slave address can be changed by using browser and WebVisu Server application on the PLC green color "PROFIBUS Slave Address:" cell. See the chapter 7.3 how to enter to the WebVisu.

After changing the PROFIBUS slave address the new setting is valid only after the CPU cold start.

# 7.3 Checking the OPUS Modbus registers on Wago WebVisu

The Wago WebVisu Server which shows all OPUS Modbus registers can be entered by using MS Explorer browser (all browser doesn't work well) and the computer must have Java. Calling of the Wago PLC is done by giving its IP address alone to the browser's address field. Running Java causes warnings which must be passed. It is not absolutely necessary in commissioning to use the Wago WebVisu Server but it is useful.

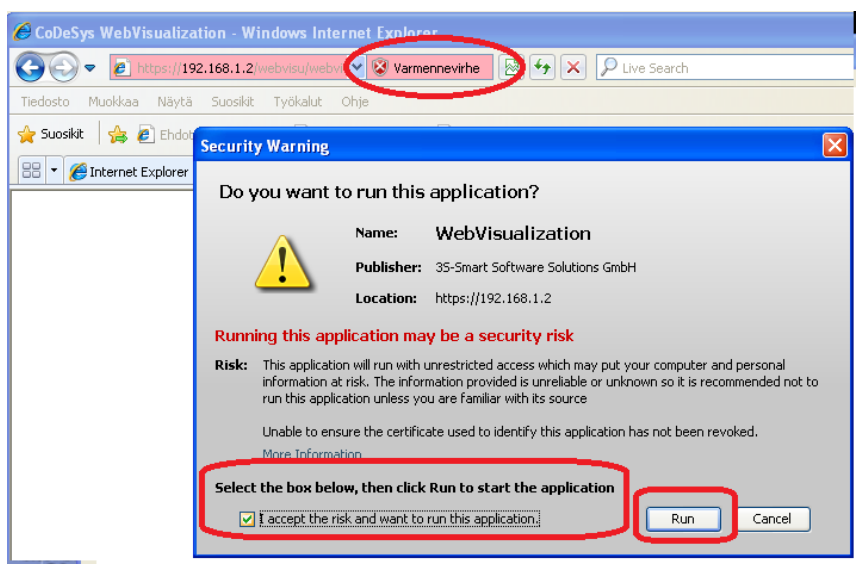

## Figure 13 Connection to WebVisu application in the Wago PLC

All Modbus registers, measurements and the most important alarms are visible in Wago WebVisu sheet.

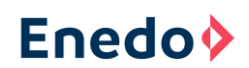

| CoDeSys WebVisualization - Internet Explorer                        |           |                         |            |                            |            | - 🗆 : |  |
|---------------------------------------------------------------------|-----------|-------------------------|------------|----------------------------|------------|-------|--|
| 🔆 🔆 🗢 🌀 https://192.168.1.2/webvisu.htm 🔽 😵 Varmennevirhe 😚 Hae 🔎 🔽 |           |                         |            |                            |            |       |  |
| 25.10.19 14:56:02                                                   | Hr01: 129 | Float charge active     | ightarrow  | lectifier over temperature | 0          |       |  |
| Vendor: Efore                                                       | Hr02: 1   | Boost charge active     | $\bigcirc$ | Inverter system fault      | $\bigcirc$ |       |  |
| Revision: 25102019                                                  | Hr03: 0   | Battery test active     | $\bigcirc$ | Battery over temperature   | $\bigcirc$ |       |  |
| Battery Voltage: 122.5 V                                            | Hr04: 0   | Battery test fault      | $\bigcirc$ | 3attery temp. sensor fault | $\bigcirc$ |       |  |
| Load Current: 0.0 A                                                 | Hr30: 0   | Low system voltage      | $\bigcirc$ | Float charge deviation     | $\bigcirc$ |       |  |
| Battery Current: 0.0 A                                              | Hr31: 0   | High system voltage     | Ō          | Rectifier overload         | Ō          |       |  |
| Tot Rect. Current: 0.0 A                                            | Hr32: 0   | Mains fault             | Ō          | Communication error        | Õ          |       |  |
| Tot Inv. Current: 0.0 A                                             | Hr33: 0   | Earth fault             | $\bigcirc$ | Ext. Alarm Group 1         | $\bigcirc$ |       |  |
| Battery Temp: 0.0 C                                                 | Hr34: 0   | Load fuse fault         | $\bigcirc$ | Ext. Alarm Group 2         | Ö          |       |  |
| System Temp: 46.9 C                                                 | Hr35: 0   | Battery fuse fault      | Ö          | Ext. Alarm Group 3         | $\bigcirc$ |       |  |
| PROFIBUS Slave Address: 4                                           | Hr36: 0   | System over temperature | $\bigcirc$ | Ext. Alarm Group 4         | $\bigcirc$ |       |  |
| Battery Test Mode:                                                  | Hr37: 0   | Boost charge active     |            | Other alarms               |            |       |  |
| Boost Charge Mode:                                                  | Hr38: 0   | Rectifier fault         | $\bigcirc$ | Master command             | $\bigcirc$ |       |  |
| The new PROFIBUS slave address is not valid before Wago COLD START  |           |                         |            |                            |            |       |  |

Figure 14 View from the WebVisu application showing VIDI+ information

# 7.4 Loading the GSD file to the MASTER and test the communication

After loading the GSD file, the correct variables, number of the variables and order of the variables must be chosen in master's configuration. More information about the GSD file and configuration is in the chapter 5.3 General Station Description File.

When the PROFIBUS communication works, in Wago CPU the upmost left BF LED is GREEN. When the communication doesn't work the BF LED is blinking RED.

## Steps to configure PLC in the PROFIBUS Master Simulator software:

- 1) Select File Open GSD... (see step 1) in the Figure 15)
- 2) Find a correct GSD file (see step 2) in the Figure 15)
- 3) Press Open (see step red 3) in the Figure 15)
- Select from the Module List one by one needed variables in correct order and press *Insert* after each variable selection (see steps 4) and 5) in the Figure 15)

## Using Wago's GSD file:

If Wago's A206\_V10.GSD file is used, you will need to select the right variable type, numbers of the variables and order of the variables among the hundreds of alternatives (see red markings 4) and 5) in the Figure 15).

## Using Enedo\_A206\_V10.GSD file:

When using the Enedo\_A206\_V10.GSD only four alternatives in correct order need to be activated. If this doesn't work, you must use Wago's GSD file.

The correct order is:

- 1. Word Out
- 2. Real array 7 In
- 3. Word array 13 In
- 4. Byte array 4 In

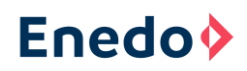

**Note:** If the configuration selection order is wrong, the master accept it, but the variables are then in wrong places. This can mean that for example real numbers are in place of the words.

**Note:** The screen shoot in the Figure 15 is made by using HMS Industrial Networks / Anybus Master Simulator software which is not included to the delivery.

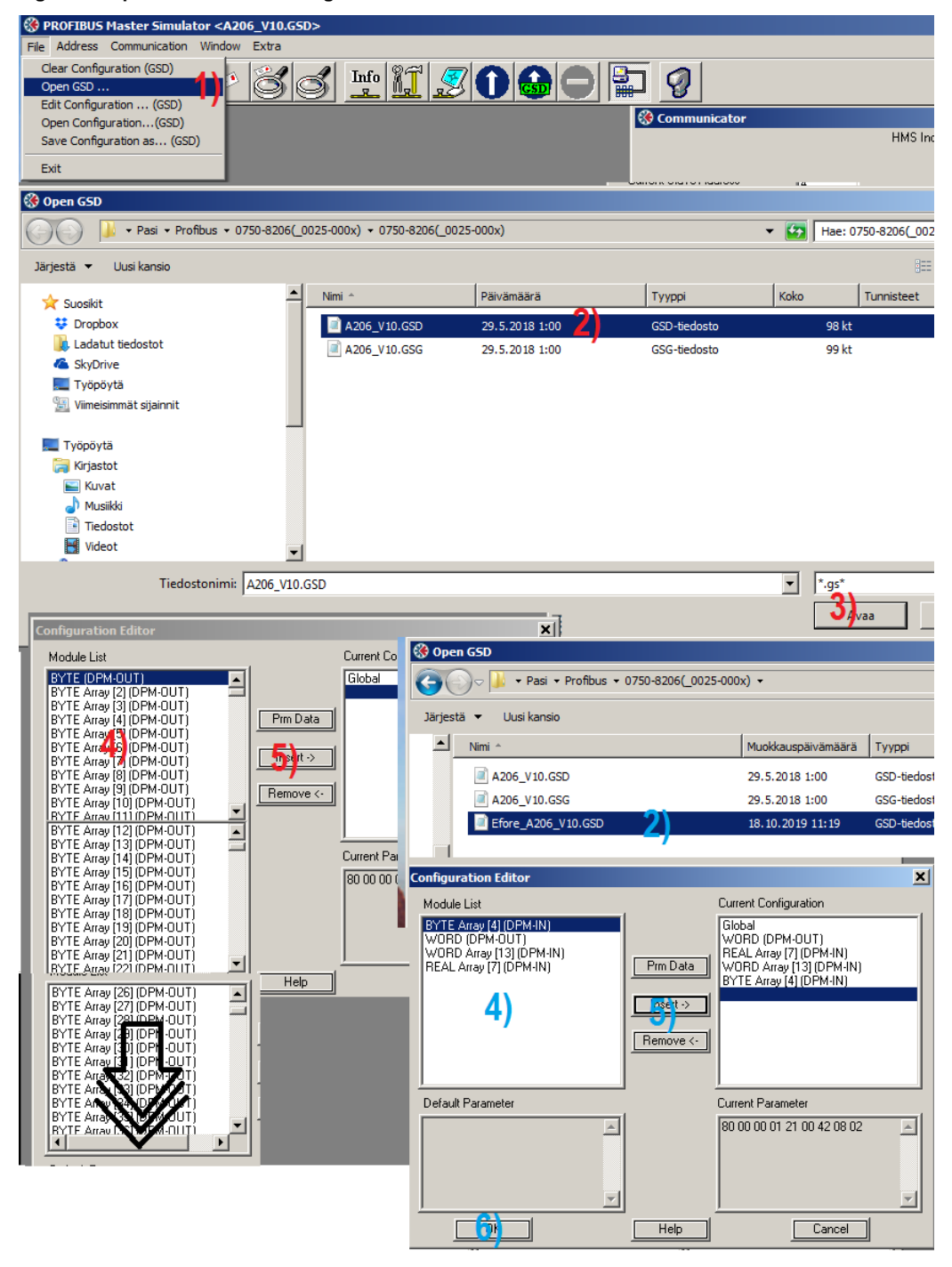

Figure 15 Operations when loading a GSD file to a PLC

Variable and module types of the GSD file configuration are also expressed in the Figure 16. The rightmost numbers are the line numbers of module definitions in Wago's GSD file.

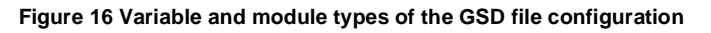

| 🛞 Communicator                                                                                                    |                                                               |
|----------------------------------------------------------------------------------------------------|---------------------------------------------------------------|
| HMS Industrial Networks                                                                                                    |                                                               |
|                                                                                                    | Norm Diagnosis                                                |
|                                                                                                    | 🔵 Ext Diag                                                    |
| Current <u>S</u> lave Address                                                                                                    | 😑 Stat Diag                                                   |
|                                                                                                    | O Prm Fault                                                   |
| Edit 00 71 61 51 41 31 21 11 01                                                                                                    | Cfg Fault                                                     |
| The second second secon |                                                               |
| Single Bit Mode Status                                                                                                    | Ident Number A206                                             |
|                                                                                                    |                                                               |
| Parameter 80 00 00 01 21 00 42 08 02 Config                                                                                                    | 81 81 30 <mark>41 98 27</mark> 41 99 29 <mark>41 83 28</mark> |
| <u>O</u> utput Data <u>I</u> nput Data                                                                                                    | <u>U</u> ser Diagnosis                                        |
| Module = "WORD (DPM-OUT)" 0                                                                                                    | x81,0x81,0x30 746                                             |
| Module = "REAL Array [7] (D                                                                                                    | PM-IN)" 0x41,0x9B,0x27 3082                                   |
| Module = "WORD Array [13] (                                                                                                    | DPM-IN)" 0x41,0x99,0x29 922                                   |
| Module = "BYTE Array [4] (D                                                                                                    | PM-IN)" 0x41,0x83,0x28 502                                    |
| Ext User Prm Data Const(0)                                                                                                    | $= 0 \times 80, 0 \times 00, 0 \times 00, \ \ 218$            |
|                                                                                                    | 0x01, \ 219                                                   |
|                                                                                                    | 0x21,0x00, \ 220                                              |
|                                                                                                    | 0x42,0x08,0x02 221                                            |

# 7.5 In CLIENT or SCADA programming, check that all variables come properly

Profibus handles the registers in bytes and GSD file defines the modules which define the byte formats. There is a possibility that the bytes have wrong offset or wrong order. In the Profibus converter software there is three types of variables which are input and output registers in master side: 16 bits words, 32 bits single precision floating point (real) and byte array/bits.

- Words are that the most significant (>255) byte is first (smaller order) and the last significant byte (<256) is the last (next).
- Reals are in 4 bytes format. The first byte is sign and exponent, the next three bytes contain a fraction
- In a byte array the first alarm is in the first byte etc.

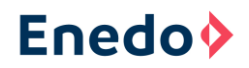

## Figure 17 Example of a Real type variable

## Single-precision floating-point format

sign\_exponent (8 bits) fraction (23 bits)

 0
 1
 1
 1
 0
 0
 0
 0
 0
 0
 0
 0
 0
 0
 0
 0
 0
 0
 0
 0
 0
 0
 0
 0
 0
 0
 0
 0
 0
 0
 0
 0
 0
 0
 0
 0
 0
 0
 0
 0
 0
 0
 0
 0
 0
 0
 0
 0
 0
 0
 0
 0
 0
 0
 0
 0
 0
 0
 0
 0
 0
 0
 0
 0
 0
 0
 0
 0
 0
 0
 0
 0
 0
 0
 0
 0
 0
 0
 0
 0
 0
 0
 0
 0
 0
 0
 0
 0
 0
 0
 0
 0
 0
 0
 0
 0
 0
 0
 0
 0
 0
 0
 0
 0
 0
 0
 0

The real value assumed by a given 32-bit *binary*32 data with a given biased *sign*, exponent *e* (the 8-bit unsigned integer), and a 23-bit fraction is

 $(-1)^{b_{31}} imes 2^{(b_{30}b_{29}\ldots b_{23})_2-127} imes (1.b_{22}b_{21}\ldots b_0)_2,$ 

which yields

$$ext{value} = (-1)^{ ext{sign}} imes 2^{(e-127)} imes \left(1 + \sum_{i=1}^{23} b_{23-i} 2^{-i}
ight)$$

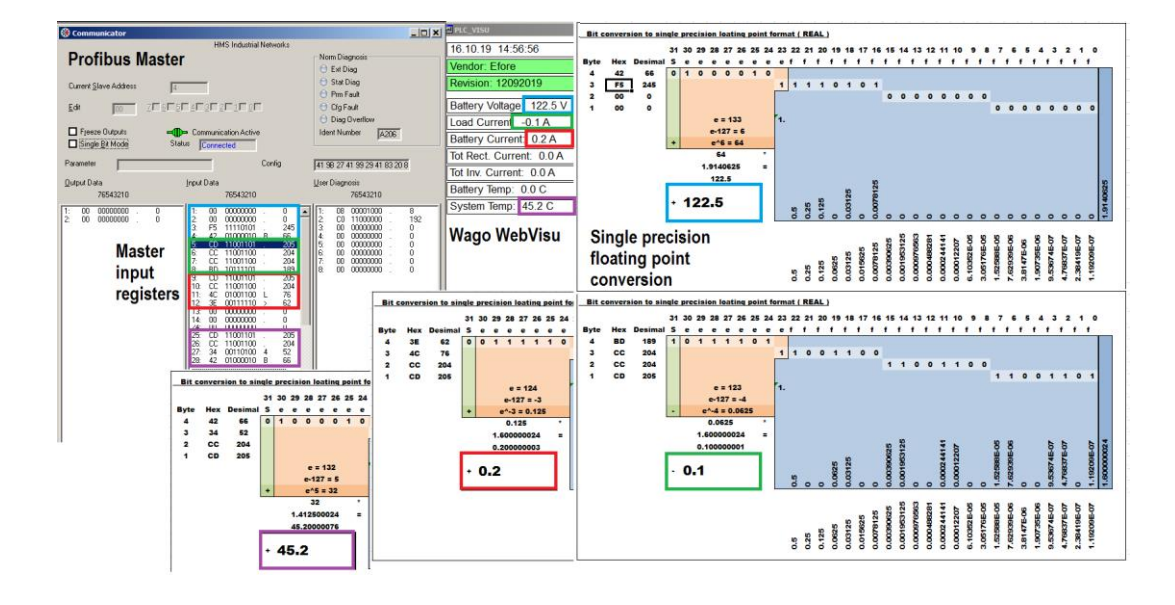

Testing real type of variables.

# 8 Configure the Client device

Find correct data points

The following list contains all registers and signals that are defined in the Profibus converter program.

## 2) Measurements:

| GSD Configuration: Module = "REAL Array [7] (DPM-IN)" 0x41,0x9B,0x27 |                          |                   |          |                | x27                     |
|----------------------------------------------------------------------|--------------------------|-------------------|----------|----------------|-------------------------|
|                                                                      |                          | Profibus register | Profibus | Modbus Holding |                         |
| No:                                                                  | Definition:              | (Slave):          | Format:  | Register:      | Efore definition:       |
| 1                                                                    | System (Battery) Voltage | Output Data 1-4   | Float32  | HR10           | System voltage          |
| 2                                                                    | Load Current             | Output Data 5-8   | Float32  | HR11           | Load current            |
| 3                                                                    | Battery Current          | Output Data 9-12  | Float32  | HR12           | Battery current         |
| 4                                                                    | Total Rectifier Current  | Output Data 13-16 | Float32  | HR13           | Total rectifier current |
| 5                                                                    | Total Inverter Current   | Output Data 17-20 | Float32  | HR14           | Total inverter current  |
| 6                                                                    | Battery Temperature      | Output Data 21-24 | Float32  | HR15           | Battery temperature     |
| 7                                                                    | System Temperature       | Output Data 25-28 | Float32  | HR16           | System temperature      |

## 3) Word registers:

|     | GSD Configuration:               | Module = "WORD Array [13] (DPM-IN)" 0x41,0x99,0x29 |          |                |                                  |
|-----|----------------------------------|----------------------------------------------------|----------|----------------|----------------------------------|
|     |                                  | Profibus register                                  | Profibus | Modbus Holding |                                  |
| No: | Definition:                      | (Slave):                                           | Format:  | Register:      | Efore definition:                |
| 1   | Data Version Counter             | Output Data 29-30                                  | Word16   | HR1            | Data Version Counter             |
| 2   | Operation Mode                   | Output Data 31-32                                  | Word16   | HR2            | Operation Mode                   |
| 3   | Battery Test State               | Output Data 33-34                                  | Word16   | HR3            | Battery Test State               |
| 4   | Battery Charge State             | Output Data 35-36                                  | Word16   | HR4            | Battery Charge State             |
| 5   | System Voltage Alarms            | Output Data 37-38                                  | Word16   | HR30           | System voltage alarms            |
| 6   | System Fault Alarms              | Output Data 39-40                                  | Word16   | HR31           | System fault alarms              |
| 7   | Miscellaneous System Alarms      | Output Data 41-42                                  | Word16   | HR32           | Miscellaneous system alarms      |
| 8   | Rectifier Alarms                 | Output Data 43-44                                  | Word16   | HR33           | Rectifier alarms                 |
| 9   | Inverter System Alarms           | Output Data 45-46                                  | Word16   | HR34           | Inverter system alarms           |
| 10  | Other Modules Alarms             | Output Data 47-48                                  | Word16   | HR35           | Other modules alarms             |
| 11  | Battery Alarms                   | Output Data 49-50                                  | Word16   | HR36           | Battery alarms                   |
| 12  | Low Voltage Disconnection Alarms | Output Data 51-52                                  | Word16   | HR37           | Low voltage disconnection alarms |
| 13  | External Alarms                  | Output Data 53-54                                  | Word16   | HR38           | External alarms                  |

#### 4) Alarm and State Bytes:

|     | GSD Configuration:         | Module = "BYTE Array [4] (DPM-IN)" 0x41,0x83,0x28 |          |                |                                       |  |
|-----|----------------------------|---------------------------------------------------|----------|----------------|---------------------------------------|--|
|     |                            | Profibus register                                 | Profibus | Modbus Holding |                                       |  |
| No: | Definition:                | (Slave):                                          | Format:  | Register:      | Efore definition:                     |  |
| 1   | Float Charge Active        | Output Data 55.0                                  | Byte8    | HR2.0          | Float Charge Active                   |  |
| 2   | Boost Charge Active        | Output Data 55.1                                  | Byte8    | HR2.2          | Boost Charge Active                   |  |
| 3   | Bottery Test Active        | Output Data 55.2                                  | Byte8    | HR2.1          | Bottery Test Active                   |  |
| 4   | Battery Test Fault         | Output Data 55.3                                  | Byte8    | HR36.4         | Battery Test Fault                    |  |
| 5   | Low System Voltage         | Output Data 55.4                                  | Byte8    | HR30.2         | Low System Voltage                    |  |
| 6   | High System Voltage        | Output Data 55.5                                  | Byte8    | HR30.3         | High System Voltage                   |  |
| 7   | Mains Fault                | Output Data 55.6                                  | Byte8    | HR30.0         | Mains Fault                           |  |
| 8   | Earth Fault                | Output Data 55.7                                  | Byte8    | HR31.0         | Earth Fault                           |  |
| 9   | Load Fuse Fault            | Output Data 56.0                                  | Byte8    | HR31.1         | Load Fuse Fault                       |  |
| 10  | Battery Fuse Fault         | Output Data 56.1                                  | Byte8    | HR31.2         | Battery Fuse Fault                    |  |
| 11  | System Over Temperature    | Output Data 56.2                                  | Byte8    | HR31.7         | System Over Temperature               |  |
| 12  | Any Boost Charge Active    | Output Data 56.3                                  | Byte8    | HR32.0         | Any Boost Charge Active               |  |
| 13  | Rectifier Fault            | Output Data 56.4                                  | Byte8    | HR33.5         | Rectifier Fault                       |  |
| 14  | Rectifier Over Temperature | Output Data 56.5                                  | Byte8    | HR33.7         | Rectifier Over Temperature            |  |
| 15  | Inverter System Fault      | Output Data 56.6                                  | Byte8    | HR34.5         | Inverter System Fault                 |  |
| 16  | Battery Over Temperature   | Output Data 56.7                                  | Byte8    | HR36.5         | Battery Over Temperature              |  |
| 17  | Battery Temp. Sensor Fault | Output Data 57.0                                  | Byte8    | HR36.7         | Battery Temp. Sensor Fault            |  |
| 18  | Float Charge Deviation     | Output Data 57.1                                  | Byte8    | HR30.4         | Float Charge Deviation                |  |
| 19  | Rectifier Overload         | Output Data 57.2                                  | Byte8    | HR31.3         | Rectifier Overload                    |  |
| 20  | Communication Error        | Output Data 57.3                                  | Byte8    | HR33.0         | Communication Error                   |  |
| 21  | Ext. Alarm Group 1         | Output Data 57.4                                  | Byte8    | HR38.0         | Ext. Alarm Group 1                    |  |
| 22  | Ext. Alarm Group 2         | Output Data 57.5                                  | Byte8    | HR38.1         | Ext. Alarm Group 2                    |  |
| 23  | Ext. Alarm Group 3         | Output Data 57.6                                  | Byte8    | HR38.2         | Ext. Alarm Group 3                    |  |
| 24  | Ext. Alarm Group 4         | Output Data 57.7                                  | Byte8    | HR38.3         | Ext. Alarm Group 4                    |  |
| 25  | Other Alarms               | Output Data 58.0                                  | Byte8    | HR30-HR38      | All other alarms are not listed above |  |

#### 1) Master Command Word:

|    |    | GSD Configuration:         | Module = "WORD (DPM-OUT)" 0x81,0x81,0x30 |          |                |                                     |  |
|----|----|----------------------------|------------------------------------------|----------|----------------|-------------------------------------|--|
|    |    |                            | Profibus register                        | Profibus | Modbus Holding |                                     |  |
| No | D: | Definition:                | (Slave):                                 | Format:  | Register:      | Definition:                         |  |
| 1  |    | Master Command for testing | Input Data 1-2                           | Word16.0 |                | Only connected to the Web Visu Lamp |  |